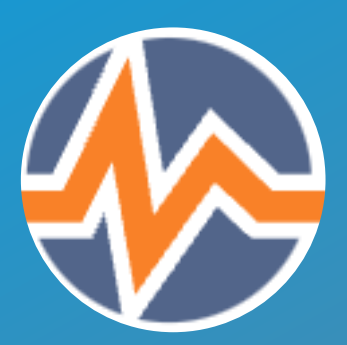

## LIVE VOTING BEDIENUNGSANLEITUNG

Partizipation, Stimmungsbilder, Verständnisfragen, Aktivierung

elcc@hs-osnabrueck.de

## **LIVE VOTING ANLEGEN**

- Wählen Sie "Objekt hinzufügen".
- Fügen Sie eine oder mehrere Fragen hinzu.
- Legen Sie die Einstellungen fest.
- Unter dem Reiter "Inhalt" wird ein QR-Code (3) angezeigt. Alternativ können die Teilnehmer:innen (TN) auch eine PIN (4) benutzen.

| 06.22 Test                         |                                                                                                    |   |
|------------------------------------|----------------------------------------------------------------------------------------------------|---|
| Einstellungen Resultate Rechte     | 6                                                                                                    |   |
| En Fragen - LiveVoting beginnen un | d direkt freigeben                                                                                                    | • |
| 45V0                               | https://lms.hs-osnabrueck.de/Customi-<br>zing/global/plugins/Services/Repository/<br>RepositoryObject/LiveVoting/pin.php?<br>xlvo_pin=H5V0 |   |
|                                    | 0 Online                                                                                                    |   |
|                                    |                                                                                                    |   |

## FRAGEN ERSTELLEN

Es stehen fünf Fragetypen zur Auswahl:

- Single/Multiple Choice.
- Freitext eingeben (z.B. Sammeln von Begriffen/Ideen).
- Korrekte Reihenfolge (TN müssen Begriffe in die richtige Reihenfolge bringen).
- **Prioritäten** (TN können Begriffe nach Prioritäten anordnen).
- Zahl schätzen (TN können eine Zahl zwischen x und y schätzen).

## LIVE VOTING VERWENDEN

- Mit Klick auf "Livevoting beginnen" (5) wird das Voting angezeigt.
- Über "Abstimmen" freigeben (hier kann auch die Laufzeit der Frage eingegeben werden).
- Die TN können nach der Freigabe anonym mit ihren Smartphones über den QR-Code oder den Shortlink teilnehmen ohne in ILIAS angemeldet sein zu müssen.
- Die Ergebnisse können entweder gleich oder nach Freigabe gesehen werden (6).

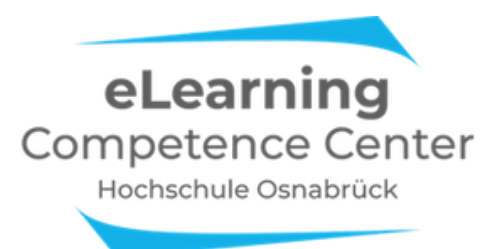